# **HKHA Electronic Match Card**

**Guidelines to captains and umpires** 

## Captains to Log on to HKHA Website

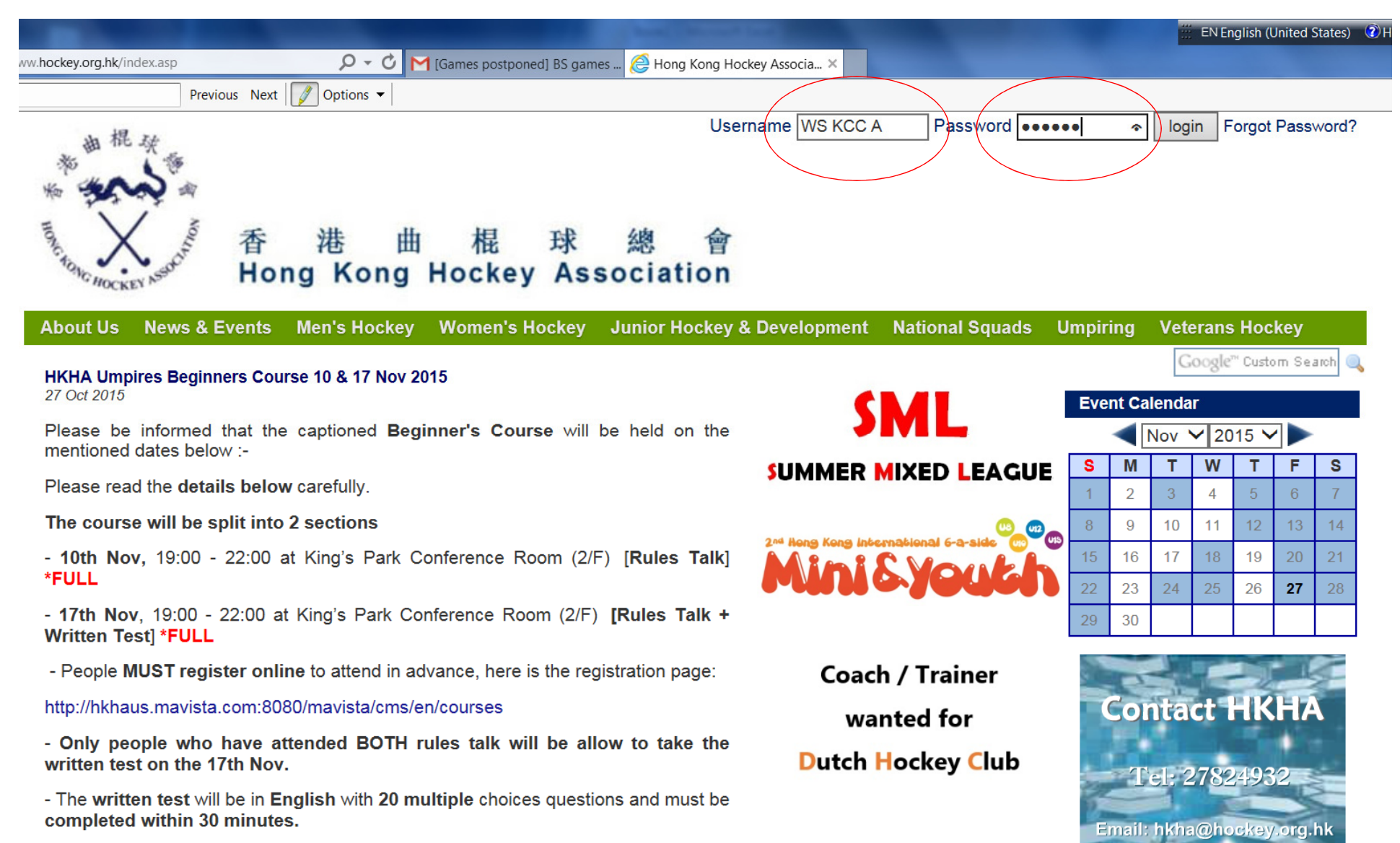

# Change Password the First Time You Log In

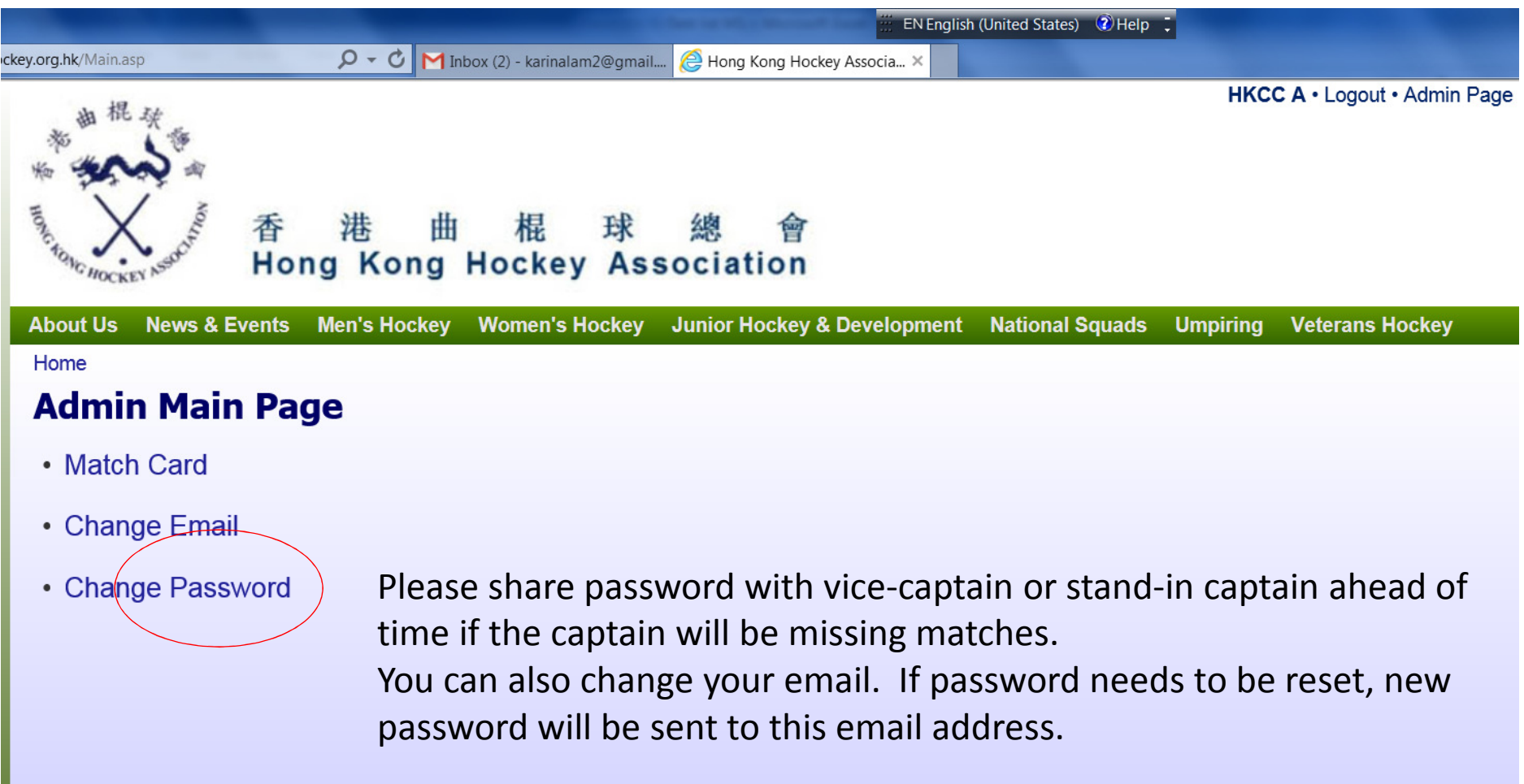

## **Click "Match Card" to Access**

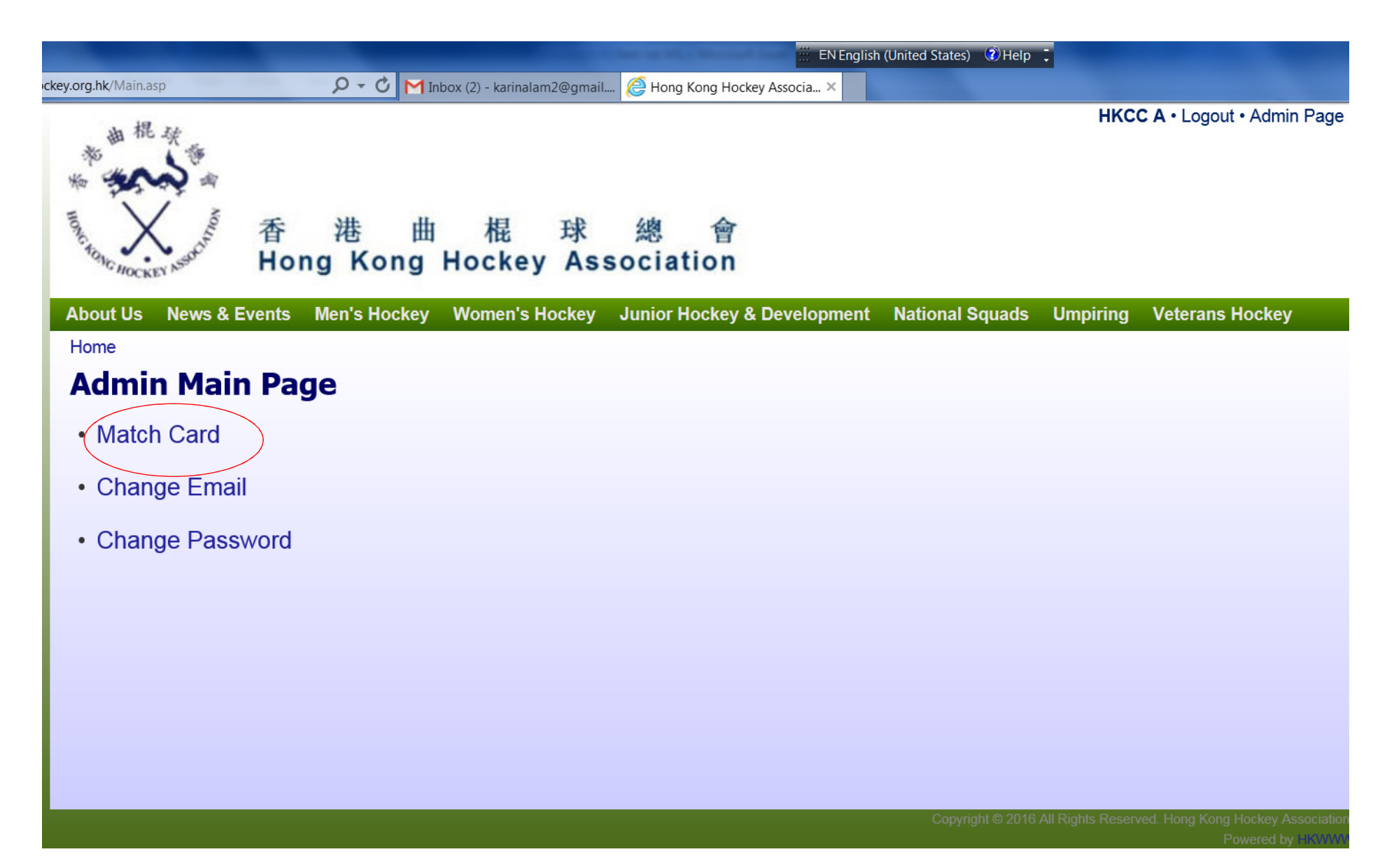

# The Upcoming Fixture Should Show up on the List

|             | and the second second se |                         |                     | Proprietaria ( 1984) | and Description of the local division of the local division of the | -               |            | 📅 EN English (United States)   |
|-------------|----------------------------------------------------------------------------------------------------|-------------------------|---------------------|----------------------|----------------------------------------------------------------------------------------------------|-----------------|------------|--------------------------------|
| Attp://www. | ww.hockey.org.hk/MCList.asp                                                                                                    | ا ۍ <del>-</del> ک      | f [Games postponed] | BS games 🩋 Hong Kong | Hockey Associa ×                                                                                                    |                 |            |                                |
| d: khalid   | Pr                                                                                                    | evious Next 📝 Options 🕶 |                     |                      |                                                                                                    |                 |            |                                |
|             | 御 根 秋<br>物<br>「<br>「<br>」<br>「<br>」<br>」<br>」<br>」<br>」<br>」<br>」<br>の<br>の<br>の<br>の<br>の<br>の<br>の<br>の<br>の                                                                                                    | 香港<br>Hong Kong         | 由 棍<br>Hockey       | 球 總<br>Associatio    | 會<br>n                                                                                                    |                 | KCC A      | <b>A ∙</b> Logout • Admin Page |
|             | About Us News                                                                                                    | & Events Men's Hocke    | y Women's Ho        | ckey Junior Hock     | ey & Development                                                                                                    | National Squads | Umpiring V | /eterans Hockey                |
|             | Home » Admin                                                                                                    |                         |                     |                      |                                                                                                    |                 |            | Google™ Custom Search 🔍        |
|             | Fixture Li                                                                                                    | st                      |                     |                      |                                                                                                    |                 |            |                                |
|             | Next Fixture                                                                                                    |                         |                     |                      |                                                                                                    |                 |            |                                |
|             | Day                                                                                                    | Date                    | Div                 | Home                 | Away                                                                                                    | Venue           | Tir        | me                             |
|             | Sat                                                                                                    | 28/11/2015              | P                   | KCC A                | HKCC A                                                                                                    | KP              | 16         | :00 Edit                       |
|             |                                                                                                    |                         |                     |                      |                                                                                                    |                 |            | Click "edit"                   |

## **Select Players**

|                  | *************************************                                                   | KCC A • Logout • Admin Page                                     |
|------------------|-----------------------------------------------------------------------------------------|-----------------------------------------------------------------|
|                  | About Us News & Events Men's Hockey Women's Hockey Junior Hockey & Development National | Squads Umpiring Veterans Hockey                                 |
|                  | Home » Admin » Fixture List                                                             | Google™ Custom Search 🔍                                         |
|                  | Select Player                                                                           |                                                                 |
| If there are any | Fixture Time 28/11/2015 16:00:00 Next                                                   |                                                                 |
| players pulled   |                                                                                         |                                                                 |
| up from lower    |                                                                                         |                                                                 |
| teams, click on  | 3 - WALLIS Lesley Jane                                                                  |                                                                 |
| these tabs to    | ☑5 - KHAN Aliya iqbal                                                                   |                                                                 |
| get the player   | ✓7 - YIP Ting Wai                                                                       |                                                                 |
| lict             | ✓9 - HO Ka Yan Weeraya                                                                  |                                                                 |
| list             | ✓ 10 - HO Ka Ki Janet                                                                   |                                                                 |
|                  | ✓11 - KWAN Tuen Ting Cecilia                                                            |                                                                 |
|                  | 12 - TSUI Ho Gwen Grazia                                                                |                                                                 |
|                  | I3 - HO Yuen Shan (Anita)                                                               |                                                                 |
|                  | 14 - AU Jasmine Ying Tung                                                               |                                                                 |
|                  | ✓ 15 - LO I KA                                                                          |                                                                 |
|                  | 16 - KWOK Sydney Jolie                                                                  |                                                                 |
|                  | 18 - MCNEIL Kirsten Mak Sum Yue                                                         |                                                                 |
|                  | 19 - YII Sui Suet                                                                       |                                                                 |
|                  | 20 - FITZGERALD Fiona Jane                                                              |                                                                 |
|                  | 44 - LO Man Sin, Eva                                                                    |                                                                 |
|                  | 162 - LAW Ka Mun Melissa                                                                |                                                                 |
|                  | 163 - MAK Ching Yee                                                                     |                                                                 |
|                  | 170 - TSANG Yung Hin Genevieve                                                          |                                                                 |
|                  | Сору                                                                                    | right © 2015 All Rights Reserved. Hong Kong Hockey Association. |

## After Selecting All Players for the Match

| KCC A - Logout + Admin Page  Construction                                                                                                    |                                                                                   |                                         |
|----------------------------------------------------------------------------------------------------|-----------------------------------------------------------------------------------|-----------------------------------------|
| KCCA KCB KCC      Guilden Status      Guilden Status      G        | ·····································                                             | KCC A • Logout • Admin Page             |
| About US News & Events Men's Hockey Women's Hockey & Dunior Hockey & Development National Squads Umpiring Veterans Hockey Home > Admin > Fixture List Select Player Fixture Time 28/11/2015 160000 Net Click "Next" Click "Next" Click "Next" Click "Next" Click "Next"                                                                                                    | The transformed of the the 根 球 總 會 Hong Kong Hockey Association                   |                                         |
| Home > Admin > Fixture List   Fixture Time 28/11/2015 16 00:00 Net Click "Next" Click "Next"                                                                                                    | About Us News & Events Men's Hockey Women's Hockey Junior Hockey & Development Na | ntional Squads Umpiring Veterans Hockey |
| Select Player  Fixture Time 28/11/2015 16 00.00 Next  Click "Next"  Cick "Next"  Cick "Next" Cick "Next"  Cick "Next" Cick "Next" Cick "Next" Cick "Next" Cick "Next" Cick "Next" Cick "Nex | Home » Admin » Fixture List                                                       | Google" Custom Search 🔍                 |
| Fixture Time 28/11/2015 16/00.00   Next Click "Next"     3 - WALLIS Lesley Jane     S - KrtAN Aliya Iqbai   7 - YIP Ting Wai   7 - YIP Ting Wai   7 - YIP Ting Wai   7 - HO Ka Yan Weeraya   10 - HO Ka Ki Janati   11 - KWAN Toen Ting Cecilia   12 - TSUI Ho Gwen Grazia   13 - HO Yuen Shan (Anta)   14 - AU Jasmine Ying Tung   15 - LOI KA   19 - YII Sui Suet   19 - YII Sui Suet   120 - FITZGERALD Fiona Jane   144 - LO Man Sin, Eva   163 - MAK Chinn Yee                                                                                                    | Select Player                                                                     |                                         |
| KCCA       KCC B       KCC C         3 - WALLIS Lesley Jane                                                                                                    | Fixture Time 28/11/2015 16(00:00 Next                                             | Click "Next"                            |
| 3 - WALLIS Lesley Jane         3 - WALLIS Lesley Jane         4 - KHAN Aliya ląbal         7 - YIP Ting Wai         9 - HO Ka Yan Weeraya         10 - HO Ka Ki Janet         11 - KWAN Tuen Ting Cecila         12 - TSUI Ho Gwen Grazia         13 - HO Yuen Shan (Anita)         14 - AU Jasmine Ying Tung         15 - LO IKA         16 - KWOK Sydney Jolie         19 - YII Sui Suet         20 - FITZGERALD Fiona Jane         142 - LO Man Sin, Eva         162 - LAW Ka Mun Melissa         163 - MAK Ching Yee                                                                                                    | КССА КССВ КССС                                                                    |                                         |
| ✓ 5 - KHAN Aliya lqbal   ✓ 7 - YIP Ting Wai   ✓ 9 - HO Ka Yan Weeraya   ✓ 10 - HO Ka Yan Weeraya   ✓ 10 - HO Ka Ki Janet   ✓ 11 - KWAN Tuen Ting Cecilia   □ 12 - TSUI Ho Gwen Grazia   ✓ 13 - HO Yuen Shan (Anita)   □ 14 - AU Jasmine Ying Tung   ✓ 15 - LO I KA   □ 16 - KWOK Sydney Jolie   □ 19 - YII Sui Suet   □ 20 - FITZGERALD Fiona Jane   □ 162 - LAW Ka Mun Melissa   □ 163 - MAK Ching Yee                                                                                                    | 3 - WALLIS Lesley Jane                                                            |                                         |
| 7 - YIP Ting Wai   9 - HO Ka Yan Weeraya   10 - HO Ka Ki Janet   11 - HO Ka Ki Janet   11 - KWAN Tuen Ting Cecilia   12 - TSUI Ho Gwen Grazia   13 - HO Yuen Shan (Anita)   14 - AU Jasmine Ying Tung   15 - LO I KA   16 - KWOK Sydney Jolie   19 - YII Sui Suet   20 - FITZGERALD Fiona Jane   44 - LO Man Sin, Eva   162 - LAW Ka Mun Melissa                                                                                                    | ☑ 5 - KHAN Aliya Iqbal                                                            |                                         |
| Image: Pick Strain   Image: Pick Strain   Image:                                                                                                    | ✓7 - YIP Ting Wai                                                                 |                                         |
| <ul> <li>✓ 10 - HO Ka Ki Janet</li> <li>✓ 11 - KWAN Tuen Ting Cecilia</li> <li>□ 12 - TSUI Ho Gwen Grazia</li> <li>✓ 13 - HO Yuen Shan (Anita)</li> <li>□ 14 - AU Jasmine Ying Tung</li> <li>✓ 15 - LO I KA</li> <li>□ 16 - KWOK Sydney Jolie</li> <li>□ 18 - MCNEIL Kirsten Mak Sum Yue</li> <li>□ 19 - YII Sui Suet</li> <li>□ 20 - FITZGERALD Fiona Jane</li> <li>□ 162 - LAW Ka Mun Melissa</li> <li>□ 163 - MAK Ching Yee</li> </ul>                                                                                                    | ☑9 - HO Ka Yan Weeraya                                                            |                                         |
| <ul> <li>✓ 11 - KWAN Tuen Ting Cecilia</li> <li>□ 12 - TSUI Ho Gwen Grazia</li> <li>✓ 13 - HO Yuen Shan (Anita)</li> <li>□ 14 - AU Jasmine Ying Tung</li> <li>✓ 15 - LO I KA</li> <li>□ 16 - KWOK Sydney Jolie</li> <li>□ 18 - MCNEIL Kirsten Mak Sum Yue</li> <li>□ 19 - YII Sui Suet</li> <li>□ 20 - FITZGERALD Fiona Jane</li> <li>□ 44 - LO Man Sin, Eva</li> <li>□ 162 - LAW Ka Mun Melissa</li> <li>□ 163 - MAK Ching Yee</li> </ul>                                                                                                    | ✓ 10 - HO Ka Ki Janet                                                             |                                         |
| □ 12 - TSUI Ho Gwen Grazia         ✓ 13 - HO Yuen Shan (Anita)         □ 14 - AU Jasmine Ying Tung         ✓ 15 - LO I KA         □ 16 - KWOK Sydney Jolie         □ 18 - MCNEIL Kirsten Mak Sum Yue         □ 19 - YII Sui Suet         □ 20 - FITZGERALD Fiona Jane         □ 162 - LAW Ka Mun Melissa         □ 163 - MAK Ching Yee                                                                                                    | ✓ 11 - KWAN Tuen Ting Cecilia                                                     |                                         |
| <ul> <li>✓ 13 - HO Yuen Shan (Anita)</li> <li>□ 14 - AU Jasmine Ying Tung</li> <li>✓ 15 - LO I KA</li> <li>□ 16 - KWOK Sydney Jolie</li> <li>□ 18 - MCNEIL Kirsten Mak Sum Yue</li> <li>□ 19 - YII Sui Suet</li> <li>□ 20 - FITZGERALD Fiona Jane</li> <li>□ 44 - LO Man Sin, Eva</li> <li>□ 162 - LAW Ka Mun Melissa</li> <li>□ 163 - MAK Ching Yee</li> </ul>                                                                                                    | 12 - TSUI Ho Gwen Grazia                                                          |                                         |
| □ 14 - AU Jasmine Ying Tung         ✓ 15 - LO I KA         □ 16 - KWOK Sydney Jolie         □ 18 - MCNEIL Kirsten Mak Sum Yue         □ 19 - YII Sui Suet         □ 20 - FITZGERALD Fiona Jane         □ 162 - LAW Ka Mun Melissa         □ 163 - MAK Ching Yee                                                                                                    | ☑ 13 - HO Yuen Shan (Anita)                                                       |                                         |
| <ul> <li>✓ 15 - LO I KA</li> <li>□ 16 - KWOK Sydney Jolie</li> <li>□ 18 - MCNEIL Kirsten Mak Sum Yue</li> <li>□ 19 - YII Sui Suet</li> <li>□ 20 - FITZGERALD Fiona Jane</li> <li>□ 44 - LO Man Sin, Eva</li> <li>□ 162 - LAW Ka Mun Melissa</li> <li>□ 163 - MAK Ching Yee</li> </ul>                                                                                                    | 14 - AU Jasmine Ying Tung                                                         |                                         |
| I 16 - KWOK Sydney Jolie         I 18 - MCNEIL Kirsten Mak Sum Yue         I 19 - YII Sui Suet         I 20 - FITZGERALD Fiona Jane         I 44 - LO Man Sin, Eva         I 162 - LAW Ka Mun Melissa         I 163 - MAK Ching Yee                                                                                                    | ✓ 15 - LO I KA                                                                    |                                         |
| 18 - MCNEIL Kirsten Mak Sum Yue         19 - YII Sui Suet         20 - FITZGERALD Fiona Jane         44 - LO Man Sin, Eva         162 - LAW Ka Mun Melissa         163 - MAK Ching Yee                                                                                                    | 16 - KWOK Sydney Jolie                                                            |                                         |
| Image: 19 - YII Sui Suet         Image: 20 - FITZGERALD Fiona Jane         Image: 144 - LO Man Sin, Eva         Image: 162 - LAW Ka Mun Melissa         Image: 163 - MAK Ching Yee                                                                                                    | 18 - MCNEIL Kirsten Mak Sum Yue                                                   |                                         |
| 20 - FITZGERALD Fiona Jane         44 - LO Man Sin, Eva         162 - LAW Ka Mun Melissa         163 - MAK Ching Yee                                                                                                    | 19 - YII Sui Suet                                                                 |                                         |
| 44 - LO Man Sin, Eva         162 - LAW Ka Mun Melissa         163 - MAK Ching Yee                                                                                                    | 20 - FITZGERALD Fiona Jane                                                        |                                         |
| 162 - LAW Ka Mun Melissa       163 - MAK Ching Yee                                                                                                    | 44 - LO Man Sin, Eva                                                              |                                         |
| 163 - MAK Ching Yee                                                                                                    | 162 - LAW Ka Mun Melissa                                                          |                                         |
|                                                                                                    | 163 - MAK Ching Yee                                                               |                                         |
| 170 - TSANG Yung Hin Genevieve                                                                                                    | 170 - TSANG Yung Hin Genevieve                                                    |                                         |
|                                                                                                    |                                                                                   |                                         |

Copyright @ 2015 All Rights Reserved. Hong Kong Hockey Association

# Player List Can Be Amended As Many Times As You Wish

| Options 🔻                                                                                                    |                                 |                                                                                                    |
|----------------------------------------------------------------------------------------------------|---------------------------------|----------------------------------------------------------------------------------------------------|
| <sup>**</sup><br><sup>**</sup><br><sup>**</sup> | 棍 球 總 會<br>ockey Association    | KCC A • Logout • Admin Page                                                                               |
| About Us News & Events Men's Hockey W                                                                                                    | omen's Hockey Junior Hockey & D | Development National Squads Umpiring Veterans Hockey                                                      |
| Home » Admin » Fixture List                                                                                                    |                                 | Google" Custom Search                                                                                     |
| Match Card Detail                                                                                                    |                                 |                                                                                                    |
| Fixture Time 28/11/2015 16:00:00                                                                                                    |                                 |                                                                                                    |
| Remark                                                                                                    |                                 | $\sim$                                                                                                    |
| Match Official                                                                                                    |                                 |                                                                                                    |
| Umpire 1 Duty Appointed                                                                                                    | Person                          |                                                                                                    |
| Umpire 2 Duty Appointed                                                                                                    | Person                          | Back Submit Player List Submit Match Card<br>By Clicking "Sayo" the list will be sayed By Clicking "Back" |
| Home                                                                                                    | Away                            | by Clicking Save, the list will be saved. By Clicking Back                                                |
| 5 - KCC A - KHAN Aliya Iqbal                                                                                                    | Score:                          | after saving the list, player list can be amended.                                                        |
| 7 - KCC A - YIP Ting Wai                                                                                                    | Score:                          | Before "Submit Player List", player list can be saved as many                                             |
| 9 - KCC A - HO Ka Yan Weeraya                                                                                                    | Score:                          | times as you like.                                                                                        |
| 10 - KCC A - HO Ka Ki Janet                                                                                                    | Score:                          | Cantains can start entering the list as early as the previous                                             |
| 11 - KCC A - KWAN Tuen Ting Cecilia                                                                                                    | Score:                          | match card was submitted. For example, after playing a                                                    |
| 13 - KCC A - HO Yuen Shan (Anita)                                                                                                    | Score:                          | match card was submitted. For example, after playing a                                                    |
| 15 - KCC A - LO I KA                                                                                                    | Score:                          | game on a Saturday and submitting the match card, the                                                     |
|                                                                                                    |                                 | captain can already start inputting the player list.                                                      |

Powered by HKWWW

# Home Team Captains to Enter Umpires and Match Official (if any)

| <sup>4</sup><br><sup>4</sup><br><sup>4</sup><br><sup>4</sup><br><sup>4</sup><br><sup>4</sup><br><sup>4</sup><br><sup>4</sup>                           | 總 會<br>sociation                                                                                          | HICC A • Logout • Admin              | Page                                               |
|----------------------------------------------------------------------------------------------------|----------------------------------------------------------------------------------------------------|--------------------------------------|----------------------------------------------------|
| About Us News & Events Men's Hockey Women's Hockey Home » Admin » Fixture List Match Card Detail Fixture Time 10/2/2016 10:55:00 Remark Match Official | Junior Hockey & Development Nati                                                                          | onal Squads Umpiring Veterans Hockey |                                                    |
| Umpire 1     Duty Appointed     V     Person 100       Umpire 2     Duty Appointed     V     Person 204                                                | 1     1       1     1       1     1       1     1       1     1       1     1       1     1       1     1 | Save Back Submit Player List         | Before match starts,<br>home captain is to ask for |
| Home                                                                                                    | Captain                                                                                                   |                                      | umpire registration                                |
| 6 - HKCC A - KENYON-BROWN James Thomas                                                                                                    | 0                                                                                                    |                                      | numbers Once                                       |
| 7 - HKCC A - MCCANDLESS Scott William                                                                                                    | 0                                                                                                    |                                      | registration numbers are                           |
| 12 - HKCC A - JENKIN Paul Brian                                                                                                    | 0                                                                                                    |                                      | registration numbers are                           |
| 15 - HKCC A - MAHONY Josh Maurice                                                                                                    | 0                                                                                                    |                                      | entered into these boxes,                          |
| 20 - HKCC A - SIU Chun Ming                                                                                                    | 0                                                                                                    |                                      | umpire names will show                             |
| 39 - HKCC A - CLARKE Daniel Richard Anthony                                                                                                    | 0                                                                                                    |                                      | up. Check with umpires if                          |
| 54 - HKCC A - COOK Matthew Peter                                                                                                    | 0                                                                                                    |                                      | names are correct. If not,                         |
| 58 - HKCC A - BYRNE Maghnus Patrick                                                                                                    | 0                                                                                                    |                                      | then correct umpire                                |
| 70 - HKCC A - REID Keith Roderick                                                                                                    | 0                                                                                                    |                                      | number can be re-                                  |
| 81 - HKCC A - STAFFORD Christopher Joseph                                                                                                    | 0                                                                                                    |                                      | entered to generate                                |
| 86 - HKCC A - LE CLAIRE Andre Francis                                                                                                    | 0                                                                                                    |                                      | correct umpire name                                |
| 94 - HKCC A - ROBINSON David Stuart                                                                                                    | Over Cher                                                                                                 | ck Captain's box.                    |                                                    |
| 97 - HKCC A - JACOBS Andrew Raymond                                                                                                    |                                                                                                    |                                      |                                                    |
| 118 - HKCC A - NEWSUM Justin Howard                                                                                                    | 0                                                                                                    |                                      |                                                    |

## **Submit Player List**

| <sup>1</sup><br><sup>1</sup><br><sup>1</sup><br><sup>1</sup><br><sup>1</sup><br><sup>1</sup><br><sup>1</sup><br><sup>1</sup> | 總 會<br>sociation         | Ince A · Logout · Admin Page                                |
|----------------------------------------------------------------------------------------------------|--------------------------|-------------------------------------------------------------|
| About Us News & Events Men's Hockey Women's Hockey                                                                           | Junior Hockey & Developn | nent National Squads Umpiring Veterans Hockey               |
| Match Card Detail                                                                                                    |                          |                                                             |
| Fixture Time 10/2/2016 10:55:00                                                                                              |                          |                                                             |
| Remark                                                                                                    |                          | $\bigcirc$                                                  |
| Match Official<br>Umpire 1 Duty Appointed Person 1000<br>Umpire 2 Duty Appointed Person 2048                                 | Tabassum Nazar           | Save Back Submit Player List                                |
| Home                                                                                                    | Captain                  |                                                             |
| 6 - HKCC A - KENYON-BROWN James Thomas                                                                                       | 0                        |                                                             |
| 7 - HKCC A - MCCANDLESS Scott William                                                                                        | 0                        | While changes can be made for infinite number of time       |
| 12 - HKCC A - JENKIN Paul Brian                                                                                              | 0                        | with the "save" button, changes cannot be made after        |
| 15 - HKCC A - MAHONY Josh Maurice                                                                                            | 0                        | "submit player list" button is clicked. So "submit player   |
| 20 - HKCC A - SIU Chun Ming                                                                                                  | 0                        | list" only at the pitch right before the start of the match |
| 39 - HKCC A - CLARKE Daniel Richard Anthony                                                                                  | 0                        |                                                             |
| 54 - HKCC A - COOK Matthew Peter                                                                                             | 0                        |                                                             |
| 58 - HKCC A - BYRNE Maghnus Patrick                                                                                          | 0                        |                                                             |
| 70 - HKCC A - REID Keith Roderick                                                                                            | 0                        |                                                             |
| 81 - HKCC A - STAFFORD Christopher Joseph                                                                                    | 0                        |                                                             |
| 86 - HKCC A - LE CLAIRE Andre Francis                                                                                        | 0                        |                                                             |
| 94 - HKCC A - ROBINSON David Stuart                                                                                          | 0                        |                                                             |
| 97 - HKCC A - JACOBS Andrew Raymond                                                                                          | 0                        |                                                             |
| 118 - HKCC A - NEWSUM Justin Howard                                                                                          | 0                        |                                                             |

HKCC A • Logout • Admin Page

### **Point of No Return!**

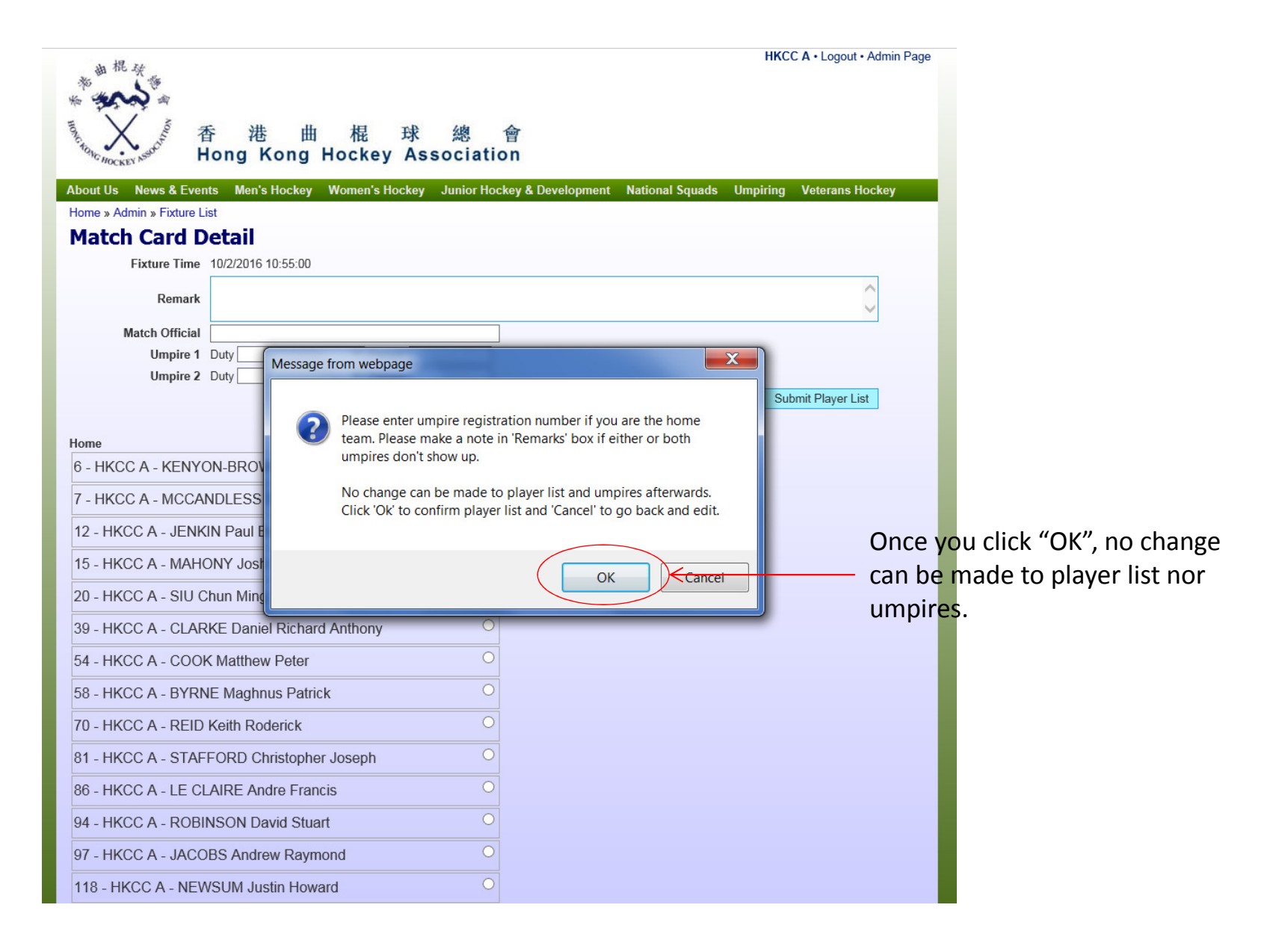

# After submitting player list

| 御 根 秋                                       |                    | HKCtrA • Logout • Almin Page                                |
|---------------------------------------------|--------------------|-------------------------------------------------------------|
| ·····································       | 球 總<br>v Associati | 會<br>on                                                     |
| About Us News & Events Men's Hockey Women's | Hockey Junior Ho   | ckey & Development National Squads Umpiring Veterans Hockey |
| Home » Admin » Fixture List                 |                    |                                                             |
| Match Card Detail                           |                    |                                                             |
| Fixture Time 10/2/2016 10:55:00             |                    |                                                             |
| Remark                                      |                    | $\bigcirc$                                                  |
| Match Official                              |                    | ]                                                           |
| Umpire 1 Tabassum Nazar (1008)              |                    |                                                             |
| Umpire 2 Richard Mak (2048)                 |                    |                                                             |
| Home                                        |                    | Δωαγ                                                        |
| 6 - HKCC A - KENYON-BROWN James Thomas      | Score:             |                                                             |
| 7 - HKCC A - MCCANDLESS Scott William       | Score:             |                                                             |
| 12 - HKCC A - JENKIN Paul Brian             | Score:             |                                                             |
| 15 - HKCC A - MAHONY Josh Maurice           | Score:             |                                                             |
| 20 - HKCC A - SIU Chun Ming                 | Score:             |                                                             |
| 39 - HKCC A - CLARKE Daniel Richard Anthony | Score:             |                                                             |
| 54 - HKCC A - COOK Matthew Peter            | Score:             |                                                             |
| 58 - HKCC A - BYRNE Maghnus Patrick         | Score:             |                                                             |
| 70 - HKCC A - REID Keith Roderick           | Score:             |                                                             |
| 81 - HKCC A - STAFFORD Christopher Joseph   | Score:             |                                                             |
| 86 - HKCC A - LE CLAIRE Andre Francis       | Score:             |                                                             |
| 94 - HKCC A - ROBINSON David Stuart         | Score:             |                                                             |
| 97 - HKCC A - JACOBS Andrew Raymond         | Score:             |                                                             |
| 118 - HKCC A - NEWSUM Justin Howard         | Score:             |                                                             |

Click logout and get ready for match

## **Away** Team

| HAR ST               | 昏 港 曲 棍 球<br>long Kong Hockey As | Shaheen A・Logout・<br>總 會<br>sociation                            | Admin Page |
|----------------------|----------------------------------|------------------------------------------------------------------|------------|
| About Us News & Even | its Men's Hockey Women's Hockey  | Junior Hockey & Development National Squads Umpiring Veterans Ho | ickey      |
| Match Card D         | etail                            |                                                                  |            |
| Fixture Time         | 10/2/2016 10:55:00               |                                                                  |            |
| Tixture Time         | 10/2/2010 10:33:00               |                                                                  | ~          |
| Remark               |                                  |                                                                  | ~          |
| Match Official       |                                  |                                                                  |            |
| Umpire 1             | Tabassum Nazar (1008)            |                                                                  |            |
| Umpire 2             | Richard Mak (2048)               | Save Back Submit Player List                                     |            |
|                      |                                  | Away                                                             | Captain    |
|                      |                                  | 2 - Shaheen A - ZIEZ Almas                                       | 0          |
|                      |                                  | 4 - Shaheen A - TSO Tsz Fung                                     | 0          |
|                      |                                  | 5 - Shaheen A - CHOW Ho Yin                                      |            |
|                      |                                  | 6 - Shaheen A - YU Chi Wai                                       | 0          |
|                      |                                  | 7 - Shaheen A - TO Kai Chung Stanley                             | 0          |
|                      |                                  | 8 - Shaheen A - ALI Usman                                        | 0          |
|                      |                                  | 11 - Shaheen B - ASGHAR Ali                                      | 0          |
|                      |                                  | 14 - Shaheen A - TSANG Kin Kan                                   | 0          |
|                      |                                  | 16 - Shaheen A - CHAN Kam Tai                                    | 0          |
|                      |                                  | 17 - Shaheen A - MONTHONG Windfall Wing Fung                     | 0          |
|                      |                                  | 19 - Shaheen A - SHAHZAD Rafaqat                                 | 0          |
|                      |                                  | 28 - Shaheen A - LAI Wai Heng                                    | 0          |
|                      |                                  | 94 - Shaheen A - TSE Ho Yin                                      | 0          |

Away Team Captain to go through the same process but no need to enter officials.

As mentioned earlier, captains can start entering player list as soon as the previous match card is submitted. Check Captain's box then Submit player list after making sure everything is correct.

## **Submitted player lists**

| Shaheen                                                                                                    | A • Logout • Admin Page                                                                                                    |  |  |  |  |  |  |
|----------------------------------------------------------------------------------------------------|----------------------------------------------------------------------------------------------------|--|--|--|--|--|--|
|                                                                                                    |                                                                                                    |  |  |  |  |  |  |
|                                                                                                    |                                                                                                    |  |  |  |  |  |  |
| 會                                                                                                    |                                                                                                    |  |  |  |  |  |  |
| lion                                                                                                    |                                                                                                    |  |  |  |  |  |  |
| About Us News & Events Men's Hockey Women's Hockey Junior Hockey & Development National Squads Umpiring Veterans Hockey |                                                                                                    |  |  |  |  |  |  |
|                                                                                                    |                                                                                                    |  |  |  |  |  |  |
|                                                                                                    |                                                                                                    |  |  |  |  |  |  |
|                                                                                                    |                                                                                                    |  |  |  |  |  |  |
|                                                                                                    | ^                                                                                                    |  |  |  |  |  |  |
|                                                                                                    | ~                                                                                                    |  |  |  |  |  |  |
|                                                                                                    |                                                                                                    |  |  |  |  |  |  |
|                                                                                                    |                                                                                                    |  |  |  |  |  |  |
|                                                                                                    |                                                                                                    |  |  |  |  |  |  |
| Away                                                                                                    |                                                                                                    |  |  |  |  |  |  |
| 2 - Shaheen A - ZIEZ Almas                                                                                              | Score:                                                                                                    |  |  |  |  |  |  |
| 4 - Shaheen A - TSO Tsz Fung                                                                                            | Score:                                                                                                    |  |  |  |  |  |  |
| 5 - Shaheen A - CHOW Ho Yin                                                                                             | Score:                                                                                                    |  |  |  |  |  |  |
| 6 - Shaheen A - YU Chi Wai                                                                                              | Score:                                                                                                    |  |  |  |  |  |  |
| 7 - Shaheen A - TO Kai Chung Stanley                                                                                    | Score:                                                                                                    |  |  |  |  |  |  |
| 8 - Shaheen A - ALI Usman                                                                                               | Score:                                                                                                    |  |  |  |  |  |  |
| 11 - Shaheen B - ASGHAR Ali                                                                                             | Score:                                                                                                    |  |  |  |  |  |  |
| 14 - Shaheen A - TSANG Kin Kan                                                                                          | Score:                                                                                                    |  |  |  |  |  |  |
| 16 - Shaheen A - CHAN Kam Tai                                                                                           | Score:                                                                                                    |  |  |  |  |  |  |
| 17 - Shaheen A - MONTHONG Windfall Wing I                                                                               | Fung                                                                                                    |  |  |  |  |  |  |
| 19 - Shaheen A - SHAHZAD Rafaqat                                                                                        | Score:                                                                                                    |  |  |  |  |  |  |
| 28 - Shaheen A - LAI Wai Heng Score:                                                                                    | Score:                                                                                                    |  |  |  |  |  |  |
| 94 - Shaheen A - TSE Ho Yin                                                                                             | Score:                                                                                                    |  |  |  |  |  |  |
|                                                                                                    |                                                                                                    |  |  |  |  |  |  |
|                                                                                                    | Away       Unpiring         2 - Shaheen A - ZIEZ Almas         4 - Shaheen A - ZIEZ Almas         5 - Shaheen A - TSO Tsz Fung         5 - Shaheen A - CHOW Ho Yin         6 - Shaheen A - CHOW Ho Yin         6 - Shaheen A - TO Kai Chung Stanley         8 - Shaheen A - ALI Usman         11 - Shaheen B - ASGHAR Ali         14 - Shaheen A - TSANG Kin Kan         16 - Shaheen A - CHAN Kam Tai         17 - Shaheen A - MONTHONG Windfall Wing F         19 - Shaheen A - SHAHZAD Rafaqat         28 - Shaheen A - LAI Wai Heng Score:         94 - Shaheen A - TSE Ho Yin |  |  |  |  |  |  |

After submitting the player list, team captains can see each other's player list.

# **Umpire login**

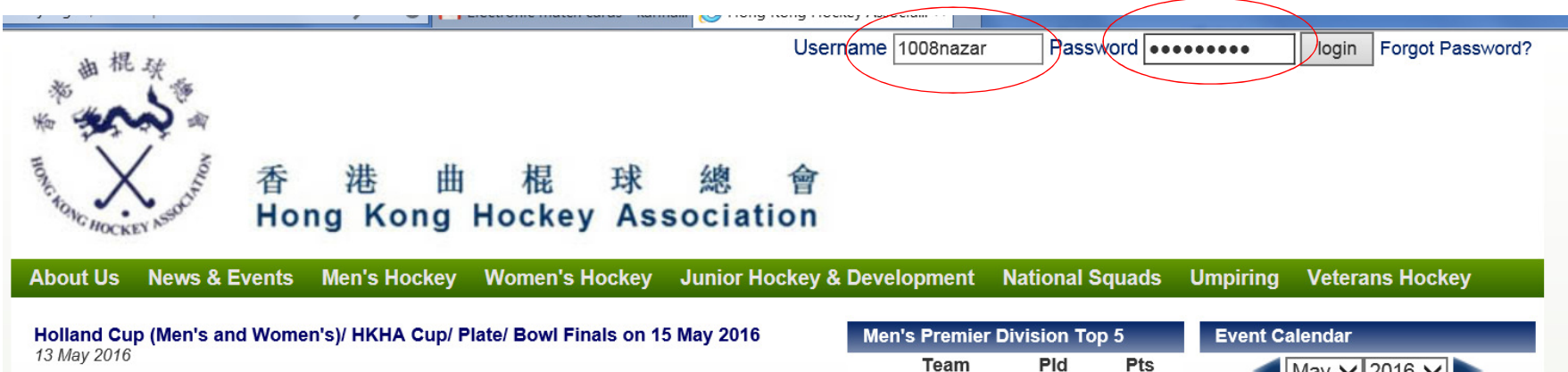

The Holland Cup (Men's and Women's)/ HKHA Cup/ Plate/ Bowl Finals will be played at KP on 15 May 2016 (Sun).

#### Fixtures:

| Event                   | Home      | Away      | Venue | Time  |
|-------------------------|-----------|-----------|-------|-------|
| HKHA BOWL FINAL         | Police A  | Antlers A | KP    | 09:00 |
| HKHA PLATE FINAL        | Shaheen C | Valley E  | KP    | 10:45 |
| HKHA CUP FINAL          | Khalsa B  | KCC B     | KP    | 12:30 |
| HOLLAND FINAL (Women's) | HKFC A    | Valley A  | KP    | 14:30 |
| HOLLAND FINAL (Men's)   | Khalsa A  | SSSC A    | KP    | 16:00 |

|                  | Team                                             | Pld                         | Pts                         |
|------------------|--------------------------------------------------|-----------------------------|-----------------------------|
| 1                | Khalsa A                                         | 20                          | 57                          |
| 2                | HKFC A                                           | 20                          | 48                          |
| 3                | SSSC A                                           | 20                          | 46                          |
| 4                | HKCC A                                           | 19                          | 24                          |
| 5                | Pak A                                            | 19                          | 20                          |
| W                | mon's Promio                                     |                             | Top 5                       |
|                  |                                                  |                             |                             |
|                  | Team                                             | Pid                         | Pts                         |
| 1                | <b>Team</b><br>HKFC A                            | <b>Pid</b><br>10            | <b>Pts</b> 28               |
| 1<br>2           | <b>Team</b><br>HKFC A<br>Valley A                | <b>Pid</b><br>10<br>10      | Pts<br>28<br>22             |
| 1<br>2<br>3      | Team<br>HKFC A<br>Valley A<br>KCC A              | Pld<br>10<br>10<br>10       | Pts<br>28<br>22<br>18       |
| 1<br>2<br>3<br>4 | Team<br>HKFC A<br>Valley A<br>KCC A<br>Shaheen A | Pld<br>10<br>10<br>10<br>10 | Pts<br>28<br>22<br>18<br>13 |

| Eve | Event Calendar   |    |    |    |    |    |  |  |  |
|-----|------------------|----|----|----|----|----|--|--|--|
|     | ┥ May 🗸 2016 🗸 🕨 |    |    |    |    |    |  |  |  |
| S   | М                | Т  | W  | т  | F  | S  |  |  |  |
| 1   | 2                | 3  | 4  | 5  | 6  | 7  |  |  |  |
| 8   | 9                | 10 | 11 | 12 | 13 | 14 |  |  |  |
| 15  | 16               | 17 | 18 | 19 | 20 | 21 |  |  |  |
| 22  | 23               | 24 | 25 | 26 | 27 | 28 |  |  |  |
| 29  | 30               | 31 |    |    |    |    |  |  |  |

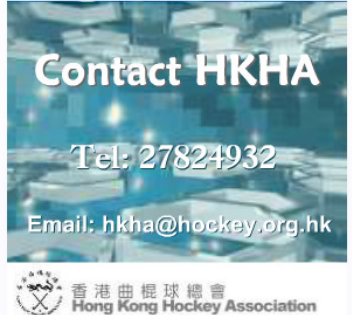

Rabobank Hockey World Cup 2014 - ONE year to

Please come and support the teams!

HKHA Coaching and Umpiring Course 2016 6 May 2016

# **Umpire login**

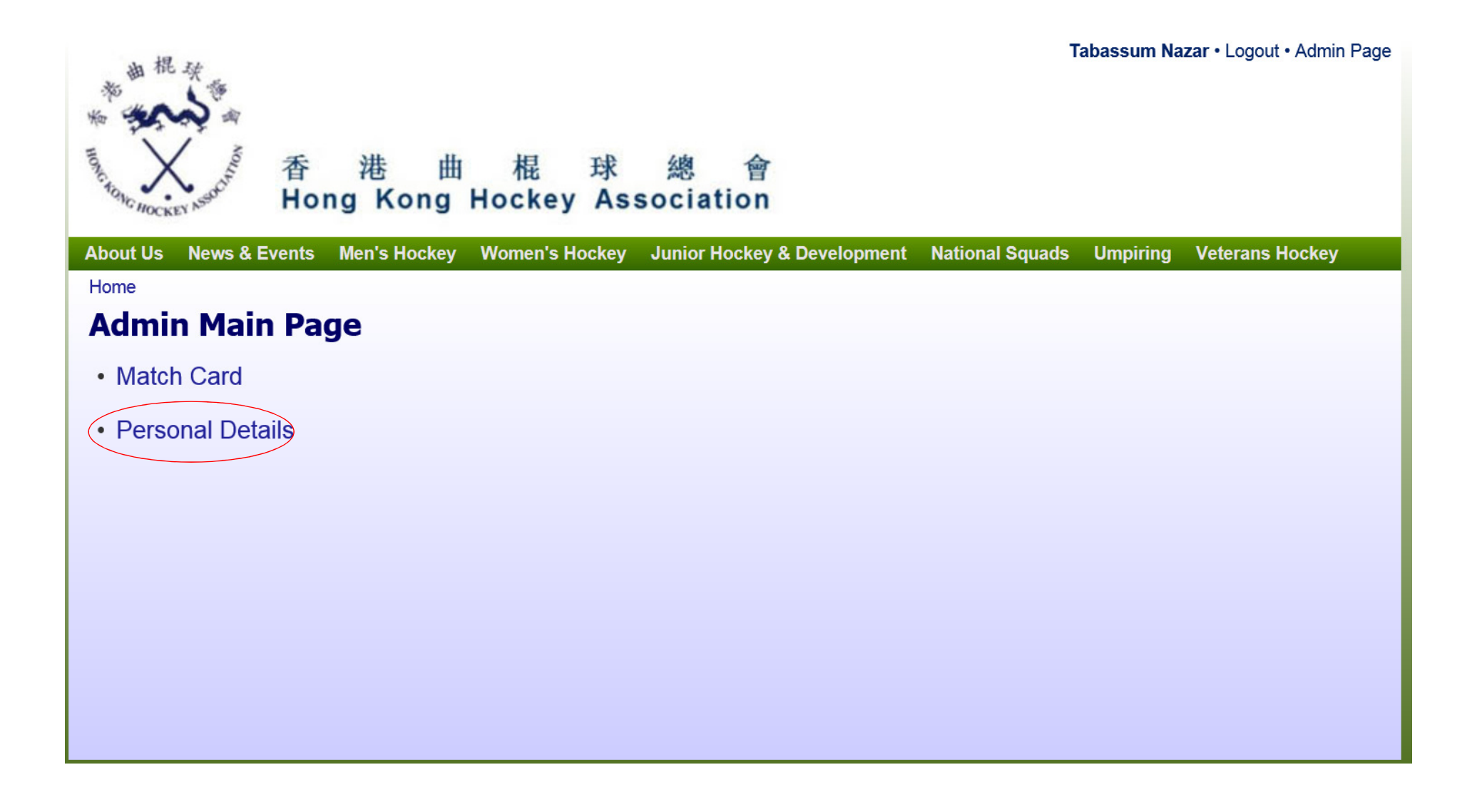

# **Change Personal Details**

| a to the second                                           | Tabassum Nazar • Logout • Admin Page                          |
|-----------------------------------------------------------|---------------------------------------------------------------|
|                                                           | <b>奋</b>                                                      |
| Hong Kong Hockey Associa                                  | tion                                                          |
| About Us News & Events Men's Hockey Women's Hockey Junior | Hockey & Development National Squads Umpiring Veterans Hockey |
| Home » Admin                                              |                                                               |
| Personal Detail                                           | Change password the first time you log in.                    |
| * = mandatory fields                                      |                                                               |
| Password Input only if y                                  | ou want to change password                                    |
| Re-type password                                          | You can undate email address                                  |
| Email * taba                                              | mobile number, bank a/c                                       |
| Club -                                                    | number etc any time                                           |
| Team -                                                    |                                                               |
| Div                                                       |                                                               |
| Mobile 90 · · · · ·                                       |                                                               |
| Bank A/C                                                  |                                                               |
| Men's Match O Y O N                                       |                                                               |
| Sunday 💿 Y 🔿 N                                            |                                                               |
| Weekdays 🔾 Y 🖲 N                                          |                                                               |
| Women's Match 🔘 Y 🖲 N                                     |                                                               |
| Saturday 🔾 Y 🖲 N                                          |                                                               |
| Weekdays 🔾 Y 🖲 N                                          |                                                               |
| Location O HK O I                                         | KLN 💿 Both                                                    |
| ]                                                         | Submit                                                        |

## After captains submit player list

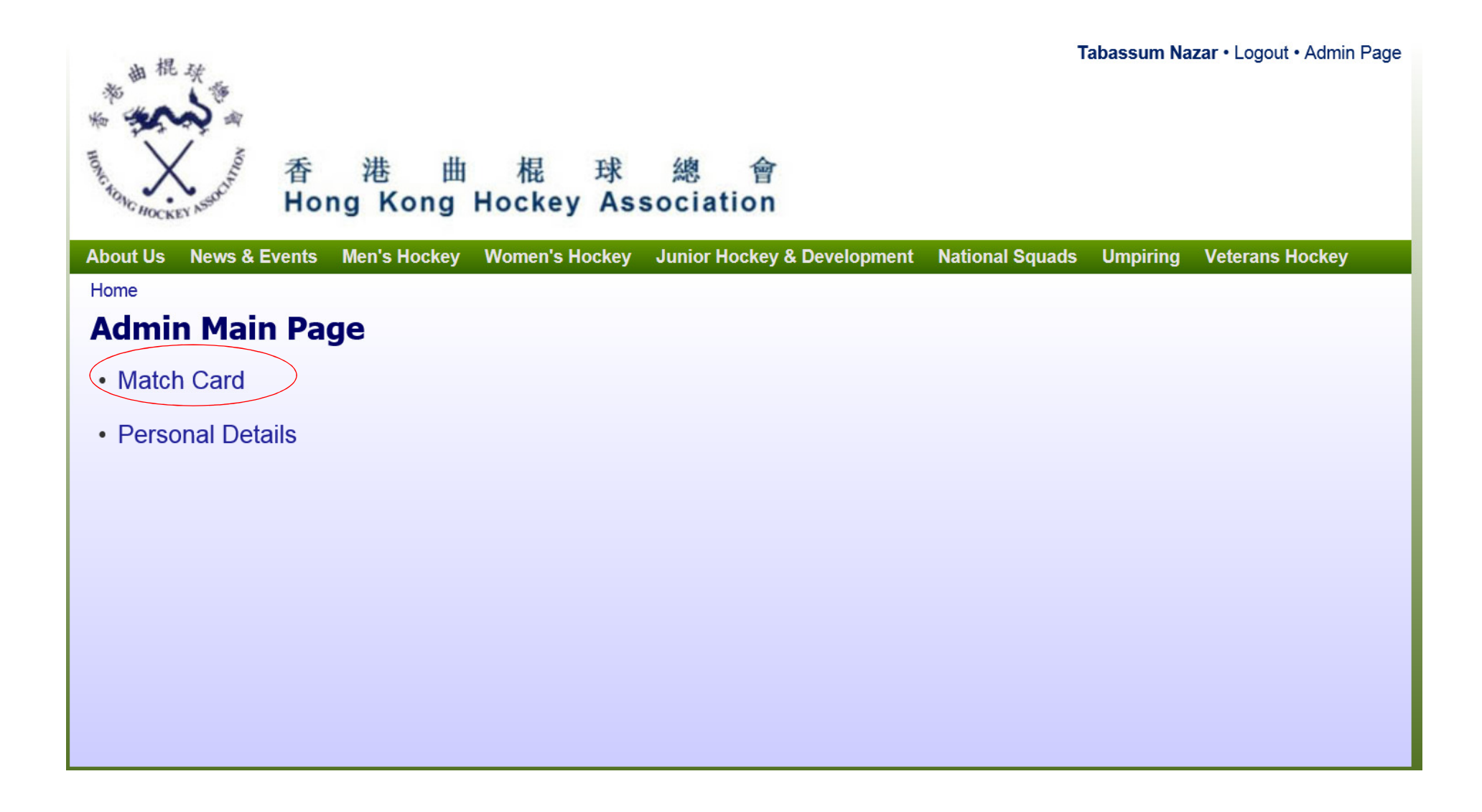

# Umpires can access match card any time after captains submit player list

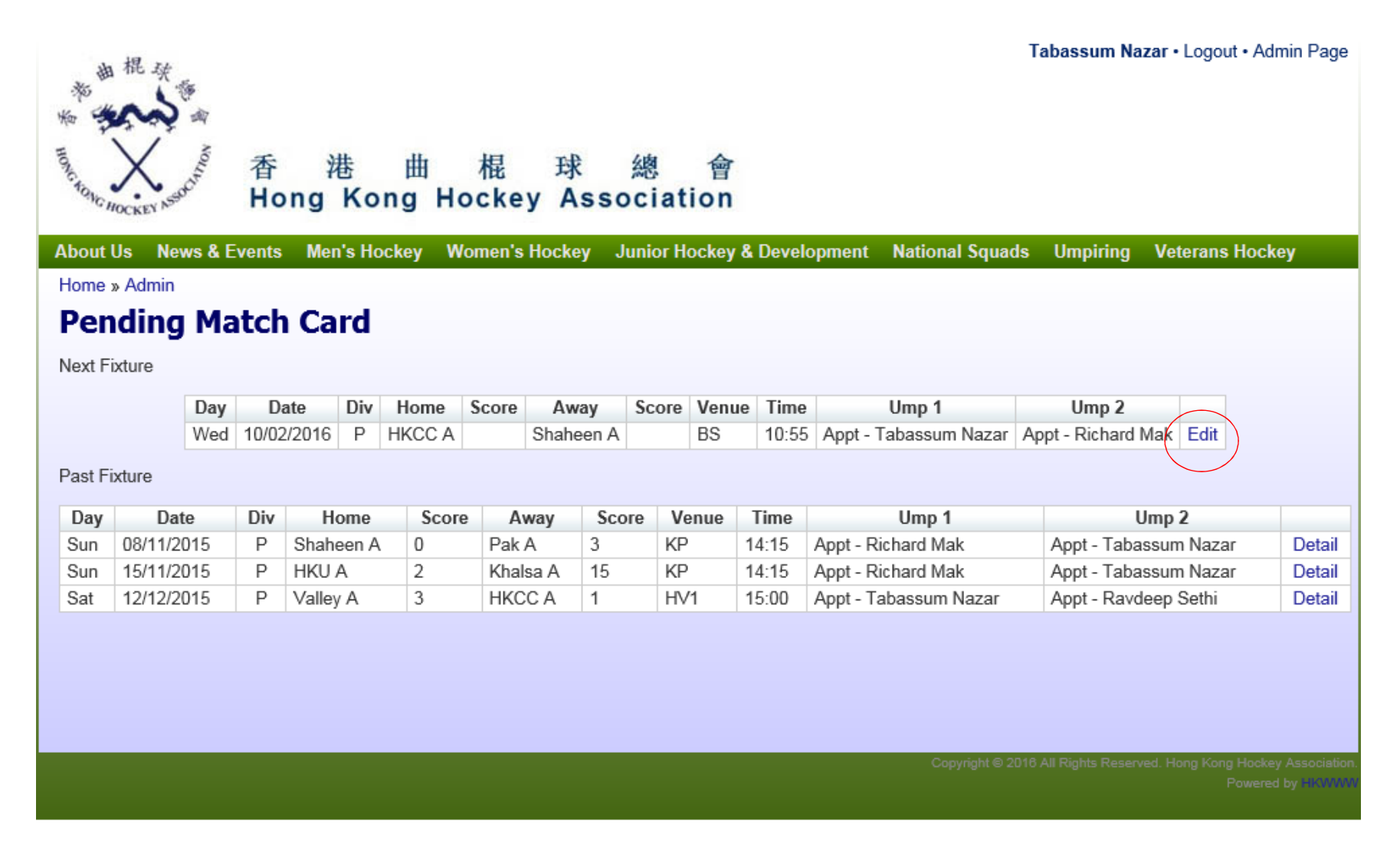

## **Umpires can see Submitted Player Lists**

| 曲棍头                                                                                                | Tabassum Nazar • Logou                                          | t • Admin Page                         |
|----------------------------------------------------------------------------------------------------|-----------------------------------------------------------------|----------------------------------------|
| ·····································                                                              | 總 會<br>ssociation                                               |                                        |
| bout Us News & Events Men's Hockey Women's Hockey                                                  | y Junior Hockey & Development National Squads Umpiring Veterans | Hockey                                 |
| Fixture Card<br>Fixture Card<br>Please select player(s) for penalties, if awarded.<br>* = Captain) | re Time 10/2/2016 10:55:00 Next                                 | Click "Next" if no<br>player penalties |
| Home HKCC A                                                                                        | Away Shaheen A                                                  |                                        |
| 6 - KENYON-BROWN James Thomas                                                                      | 2 - ZIEZ Almas                                                  |                                        |
| 7 - MCCANDLESS Scott William                                                                       | 4 - TSO Tsz Fung                                                |                                        |
| 12 - JENKIN Paul Brian                                                                             | *5 - CHOW Ho Yin                                                |                                        |
| 15 - MAHONY Josh Maurice                                                                           | 6 - YU Chi Wai                                                  |                                        |
| 20 - SIU Chun Ming                                                                                 | 7 - TO Kai Chung Stanley                                        |                                        |
| 39 - CLARKE Daniel Richard Anthony                                                                 | 8 - ALI Usman                                                   |                                        |
| 54 - COOK Matthew Peter                                                                            | 11 - ASGHAR Ali                                                 |                                        |
| 58 - BYRNE Maghnus Patrick                                                                         | 14 - TSANG Kin Kan                                              |                                        |
| 70 - REID Keith Roderick                                                                           | 16 - CHAN Kam Tai                                               |                                        |
| 81 - STAFFORD Christopher Joseph                                                                   | 17 - MONTHONG Windfall Wing Fung                                |                                        |
| 86 - LE CLAIRE Andre Francis                                                                       | 19 - SHAHZAD Rafaqat                                            |                                        |
| 94 - ROBINSON David Stuart                                                                         | 28 - LAI Wai Heng                                               |                                        |
|                                                                                                    | 94 - TSE Ho Yin                                                 |                                        |
| 97 - JACOBS Andrew Raymond                                                                         |                                                                 |                                        |

# Umpires can enter player penalties any time after match starts

| ·····································                                                             | Tabassum Nazar ∙ Logout • Admin Page                         |                    |
|---------------------------------------------------------------------------------------------------|--------------------------------------------------------------|--------------------|
| The the R 球總<br>Hong Kong Hockey Associati                                                        | 會<br>ion                                                     |                    |
| About Us News & Events Men's Hockey Women's Hockey Junior Ho<br>Home & Admin & Pending Match Card | ockey & Development National Squads Umpiring Veterans Hockey |                    |
| Fixture Card                                                                                      | /2016 10:55:00                                               | Click "Next" after |
| Y1 Y2 Y3 Y4 Y5 Y6 Y7 Y8 Y8V                                                                       | R1 R2 R3 R4 R5 R6 R7 R7V                                     | nenalties          |
| Click Green button to add card, Red button to del card.                                           |                                                              | penances           |
| Home HKCC A                                                                                       | Away Shaheen A                                               |                    |
| 6 - KENYON-BROWN James Thomas                                                                     | 2 - ZIEZ Almas                                               |                    |
| 7 - MCCANDLESS Scott William                                                                      | 4 - TSO Tsz Fung                                             |                    |
| 12 - JENKIN Paul Brian                                                                            | *5 - CHOW Ho Yin                                             |                    |
| 15 - MAHONY Josh Maurice                                                                          | 6 - YU Chi Wai                                               |                    |
| 20 - SIU Chun Ming                                                                                | 7 - TO Kai Chung Stanley                                     |                    |
| 39 - CLARKE Daniel Richard Anthony                                                                | 8 - ALI Usman                                                |                    |
| 54 - COOK Matthew Peter                                                                           | 11 - ASGHAR Ali                                              |                    |
| 58 - BYRNE Maghnus Patrick                                                                        | 14 - TSANG Kin Kan                                           |                    |
| 70 - REID Keith Roderick                                                                          | 16 - CHAN Kam Tai                                            |                    |
| 81 - STAFFORD Christopher Joseph                                                                  | 17 - MONTHONG Windfall Wing Fung                             |                    |
| 86 - LE CLAIRE Andre Francis                                                                      | 19 - SHAHZAD Rafaqat                                         |                    |
| 94 - ROBINSON David Stuart                                                                        | 28 - LAI Wai Heng                                            |                    |
| 97 - JACOBS Andrew Raymond                                                                        | 94 - TSE Ho Yin                                              |                    |
| 118 - NEWSUM Justin Howard                                                                        | Total number of players: 13                                  |                    |
| Total number of players: 14                                                                       |                                                              |                    |

## Saving entries of player penalties

| a 棍 發                                                         | Tabassum Nazar • Logout • Admin Page                       |
|---------------------------------------------------------------|------------------------------------------------------------|
| * ** *                                                        |                                                            |
| The Mockey Association The Hong Kong Hockey Association       | 會<br>on                                                    |
| About Us News & Events Men's Hockey Women's Hockey Junior Hoc | key & Development National Squads Umpiring Veterans Hockey |
| Home » Admin » Pending Match Card                             |                                                            |
| Confirm Match Card                                            |                                                            |
| Fixture Time 10/2/2016 10:55:00                               |                                                            |
| HKCC A #12 dressed in wrong shirt.<br>Remark                  | $\hat{}$                                                   |
|                                                               | Save Back Submit Match Card                                |
| Home HKCC A Score: 2                                          | Away Shaheen A Score: 1                                    |
| 6 - KENYON-BROWN James Thomas                                 | 2 - ZIEZ Almas                                             |
| 7 - MCCANDLESS Scott William                                  | 4 - TSO Tsz Fung                                           |
| 12 - JENKIN Paul Brian                                        | 5 - CHOW Ho Yin                                            |
| 15 - MAHONY Josh Maurice                                      | 6 - YU Chi Wai                                             |
| 20 - SIU Chun Ming                                            | 7 - TO Kai Chung Stanley                                   |
| 39 - CLARKE Daniel Richard Anthony                            | 8 - ALI Usman                                              |
| 54 - COOK Matthew Peter                                       | 11 - ASGHAR Ali                                            |
| 58 - BYRNE Maghnus Patrick                                    | 14 - TSANG Kin Kan                                         |
| 70 - REID Keith Roderick                                      | 16 - CHAN Kam Tai                                          |
| 81 - STAFFORD Christopher Joseph                              | 17 - MONTHONG Windfall Wing Fung                           |
| 86 - LE CLAIRE Andre Francis                                  | 19 - SHAHZAD Rafaqat                                       |
| 94 - ROBINSON David Stuart                                    | 28 - LAI Wai Heng                                          |
| 97 - JACOBS Andrew Raymond                                    | 94 - TSE Ho Yin                                            |
| 118 - NEWSUM Justin Howard                                    |                                                            |

Make sure you save the entry of player penalties if you enter them during the match.

### **Umpire 1 to enter scores after match**

| ·····································                                                                                                    | Tabassum Nazar • Logout • Admin Page                        |
|----------------------------------------------------------------------------------------------------|-------------------------------------------------------------|
| The Mockey Association The Table Table Ta | 會<br>on                                                     |
| About Us News & Events Men's Hockey Women's Hockey Junior Ho                                                                                                    | ckey & Development National Squads Umpiring Veterans Hockey |
| Home » Admin » Pending Match Card                                                                                                    |                                                             |
| Confirm Match Card                                                                                                    |                                                             |
| Fixture Time 10/2/2016 10:55:00                                                                                                    |                                                             |
| Remark Remark                                                                                                    |                                                             |
|                                                                                                    | Save Back Submit Match Card                                 |
| Home HKCC A Score: 2                                                                                                    | Away Shaheen A Score: 1                                     |
| 6 - KENYON-BROWN James Thomas                                                                                                    | 2 - ZIEZ Almas                                              |
| 7 - MCCANDLESS Scott William                                                                                                    | 4 - TSO Tsz Fung                                            |
| 12 - JENKIN Paul Brian                                                                                                    | 5 - CHOW Ho Yin                                             |
| 15 - MAHONY Josh Maurice                                                                                                    | 6 - YU Chi Wai                                              |
| 20 - SIU Chun Ming                                                                                                    | 7 - TO Kai Chung Stanley                                    |
| 39 - CLARKE Daniel Richard Anthony                                                                                                    | 8 - ALI Usman                                               |
| 54 - COOK Matthew Peter                                                                                                    | 11 - ASGHAR Ali                                             |
| 58 - BYRNE Maghnus Patrick                                                                                                    | 14 - TSANG Kin Kan                                          |
| 70 - REID Keith Roderick                                                                                                    | 16 - CHAN Kam Tai                                           |
| 81 - STAFFORD Christopher Joseph                                                                                                    | 17 - MONTHONG Windfall Wing Fung                            |
| 86 - LE CLAIRE Andre Francis                                                                                                    | 19 - SHAHZAD Rafaqat                                        |
| 94 - ROBINSON David Stuart                                                                                                    | 28 - LAI Wai Heng                                           |
| 97 - JACOBS Andrew Raymond                                                                                                    | 94 - TSE Ho Yin                                             |
| 118 - NEWSUM Justin Howard                                                                                                    |                                                             |

After umpire 1 enters scores and remarks (if any), then click "submit match card".

# Umpire 2 can also enter player penalties (if any)

| Richard Mak · Logout · Admin Page                                                                           |                                  |  |  |
|----------------------------------------------------------------------------------------------------|----------------------------------|--|--|
| Fixture Time 10/2/2016 10:55:00 Next<br>Please select player(s) for penalties, if awarded.<br>(* = Captain) |                                  |  |  |
| Home HKCC A                                                                                                 | Away Shaheen A                   |  |  |
| 6 - KENYON-BROWN James Thomas                                                                               | 2 - ZIEZ Almas                   |  |  |
| 7 - MCCANDLESS Scott William                                                                                | 4 - TSO Tsz Fung                 |  |  |
| 12 - JENKIN Paul Brian                                                                                      | *5 - CHOW Ho Yin                 |  |  |
| 15 - MAHONY Josh Maurice                                                                                    | 6 - YU Chi Wai                   |  |  |
| 20 - SIU Chun Ming                                                                                          | 7 - TO Kai Chung Stanley         |  |  |
| 39 - CLARKE Daniel Richard Anthony                                                                          | 8 - ALI Usman                    |  |  |
| 54 - COOK Matthew Peter                                                                                     | 11 - ASGHAR Ali                  |  |  |
| 58 - BYRNE Maghnus Patrick                                                                                  | 14 - TSANG Kin Kan               |  |  |
| 70 - REID Keith Roderick                                                                                    | 16 - CHAN Kam Tai                |  |  |
| 81 - STAFFORD Christopher Joseph                                                                            | 17 - MONTHONG Windfall Wing Fung |  |  |
| 86 - LE CLAIRE Andre Francis                                                                                | 19 - SHAHZAD Rafaqat             |  |  |
| 94 - ROBINSON David Stuart                                                                                  | 28 - LAI Wai Heng                |  |  |
| 97 - JACOBS Andrew Raymond                                                                                  | 94 - TSE Ho Yin                  |  |  |
| 118 - NEWSUM Justin Howard                                                                                  | Total number of players: 13      |  |  |
| Total number of players: 14                                                                                 |                                  |  |  |

Click "Next" if no player penalties. Otherwise, enter player penalties then click "Next"

## **Umpire 2 to submit match card**

| ·····································                        | Richard Mak • Logout • Admin Page                           |
|--------------------------------------------------------------|-------------------------------------------------------------|
| The Action of The The The The The The The The The The        | 會<br>on                                                     |
| About Us News & Events Men's Hockey Women's Hockey Junior Ho | ckey & Development National Squads Umpiring Veterans Hockey |
| Home » Admin » Pending Match Card                            |                                                             |
|                                                              |                                                             |
|                                                              |                                                             |
| Remark                                                       |                                                             |
|                                                              | Save Back Submit Match Card                                 |
|                                                              |                                                             |
| Home HKCC A Score: 2                                         | Away Shaheen A Score: 1                                     |
| 6 - KENYON-BROWN James Thomas                                | 2 - ZIEZ Almas                                              |
| 7 - MCCANDLESS Scott William                                 | 4 - TSO Tsz Fung                                            |
| 12 - JENKIN Paul Brian                                       | 5 - CHOW Ho Yin                                             |
| 15 - MAHONY Josh Maurice                                     | 6 - YU Chi Wai                                              |
| 20 - SIU Chun Ming                                           | 7 - TO Kai Chung Stanley                                    |
| 39 - CLARKE Daniel Richard Anthony                           | 8 - ALI Usman                                               |
| 54 - COOK Matthew Peter                                      | 11 - ASGHAR Ali                                             |
| 58 - BYRNE Maghnus Patrick                                   | 14 - TSANG Kin Kan                                          |
| 70 - REID Keith Roderick                                     | 16 - CHAN Kam Tai                                           |
| 81 - STAFFORD Christopher Joseph                             | 17 - MONTHONG Windfall Wing Fung                            |
| 86 - LE CLAIRE Andre Francis                                 | 19 - SHAHZAD Rafaqat                                        |
| 94 - ROBINSON David Stuart                                   | 28 - LAI Wai Heng                                           |
| 97 - JACOBS Andrew Raymond                                   | 94 - TSE Ho Yin                                             |
| 118 _ NEW/SLIM Justin Howard                                 |                                                             |
|                                                              |                                                             |

Umpire 2 enters remarks (if any), then click "Submit Match Card".

# Captains to enter scorer details after match ends

|                                                                                              | EN English (                                                         |            |
|----------------------------------------------------------------------------------------------|----------------------------------------------------------------------|------------|
| Preview.asp?FixtureId=14869 $\mathcal{P} \neq \mathcal{O}$ M FW: valley B vs HKFC C - karina | 😂 Hong Kong Hockey Associa 🗴                                         |            |
| Hong Kong Hockey Ass                                                                         | octation                                                             |            |
| About Us News & Events Men's Hockey Women's Hockey                                           | Junior Hockey & Development National Squads Umpiring Veterans Hockey |            |
| Home » Admin » Fixture List                                                                  | Google'' Custom Search 🔍                                             |            |
| Match Card Detail                                                                            |                                                                      |            |
| Fixture Time 12/12/2015 16:45:00                                                             |                                                                      |            |
| Pemark                                                                                       | ^                                                                    |            |
|                                                                                              | ×                                                                    |            |
| Match Official                                                                               |                                                                      |            |
| Umpire 1 Mel Watt (1010)                                                                     |                                                                      |            |
| Umpire 2 Shatiq Mirza (3338)                                                                 | Submit Match Card                                                    |            |
|                                                                                              | After umpires enter                                                  | tho        |
| Home                                                                                         | Away Away                                                            |            |
| 14 - Valley B - MULLINS Jane Patricia Score:                                                 | 43 - HKFC C - TAN Yan Pheng (Ping) SCORES, ENTER SCORE               | details,   |
| 17 - Valley B - WONG Yau Sin (Fennie) Score:                                                 | 44 - HKFC C - BOETTGER Carlotta Johanna "submit match card           | u<br>"     |
| 30 - Valley B - HAMPSON Roseanna Mariette Score:                                             | 48-HKFC C - THERON Adrienne                                          | click      |
| 46 - Valley C - GHATTAS Grace Lee Score:                                                     | 53 - HKFC C - MCCOLL Amelia Jane "submit match card                  | " all data |
| 48 - Valley B - MONTEZUMA Natalie Louise Score:                                              | 60 - HKFC C - ANTONELLIS Danielle Grace would be captured a          | and        |
| 49 - Valley B - RAUTENBACH Samantha - Leigh Score:                                           | 62 - HKFC C - PATEL Leela Lucette results will be show               | n on       |
| 52 - Valley C - CHAN Pik Shan, Eva Score:                                                    | 65 - HKFC C - LEONG Ingrid Chin website instantaneo                  | ously.     |
| 53 - Valley B - BURY Michelle Milagros Anne H. Score:                                        | 72 - HKFC C - FRASER Claire                                          |            |
| 60 - Valley C - LAM Natalie Kate Score:                                                      | 73 - HKFC C - COTILLON Raphaelle Dorothy                             |            |
| 62 - Valley B - WILLIAMS Jennifer Gail Score:                                                | 84- HKFC C - TEH Jocelyn                                             |            |
| 73 - Valley B - STEYN Amanda Cathlyn Score:                                                  | 86 - HKFC D - ROBERTS Mayura Kim                                     |            |
| 87 - Valley B - LAUNCHBURY Victoria Anna Score:                                              | 9 - HKFC C - BUSBY Annabella Mary                                    |            |

# END